# papalook

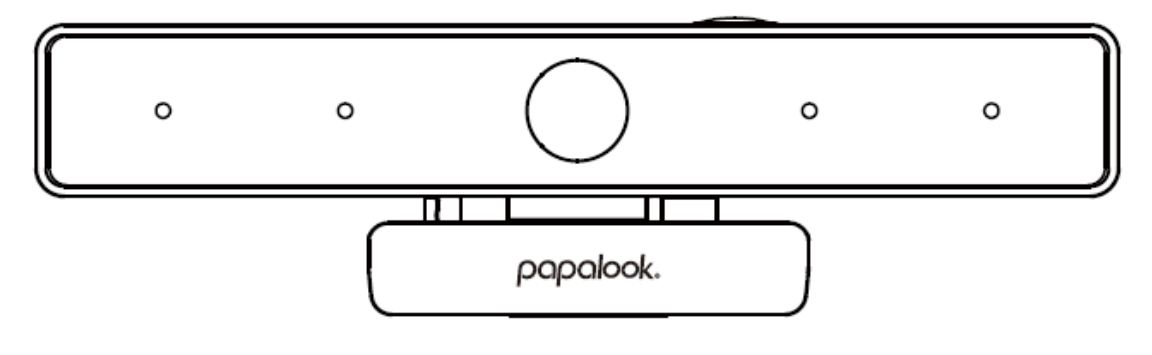

# 2K WebCam

User Manual • Uživatelský manuál • Užívateľský manuál • Használati utasítás • Benutzerhandbuch Dear customer,

Thank you for purchasing our product. Please read the following instructions carefully before first use and keep this user manual for future reference. Pay particular attention to the safety instructions. If you have any questions or comments about the device, please contact the customer line.

| $\bowtie$  | www.alza.co.uk/kontakt |
|------------|------------------------|
| $\bigcirc$ | +44 (0)203 514 4411    |
|            |                        |

*Importer* Alza.cz a.s., Jankovcova 1522/53, Holešovice, 170 00 Praha 7, www.alza.cz

#### Introduction

Thank you for purchasing papalook PA920 2K WebCam, papalook PA920 is a WebCam with ultra-strong compatibility (such as Win10 and Mac OS10.6,) high-resolution, 2 built-in microphones . PA920 also provides 1.8 super-large aperture making first-class shots possible under an illuminance of 5 lux.

#### **Package Contents**

- 1x WebCam
- 1x User's Manual
- 1x Lightweight Tripod
- Type-C USB Cable

#### Features

- Video Format: MJPEG& YUY2
- Resolution Ratio:2952\*1944; 1920\*1080; 1280\*720; 640\*480; 320\*240
- Dual Built-in Microphones
- Compatible with Windows XP/7/8/10 or updated version, Mac OS 10.6 or updated version, Chrome OSTM, Android v5.0 or above.
- Better clip-clasp, more stable with a universal tripod.

**Note:** Feature and Spec. are subject to be changed without any notice.

#### System Requirements

- IBM PC or compatible PC or laptop with USB port
- Pentium 1G or higher CPU
- Over 500 mb free hard-disc space
- 256 mb memory
- Support DirectX 9.0 VGA card

## For HD 1080P Video Recording

- 2,4 GHz Intel Core<sup>™</sup> 2 Duo
- 2 GB RAM
- 1GB Hard drive space
- USB 2.0 port

#### **Product Overview**

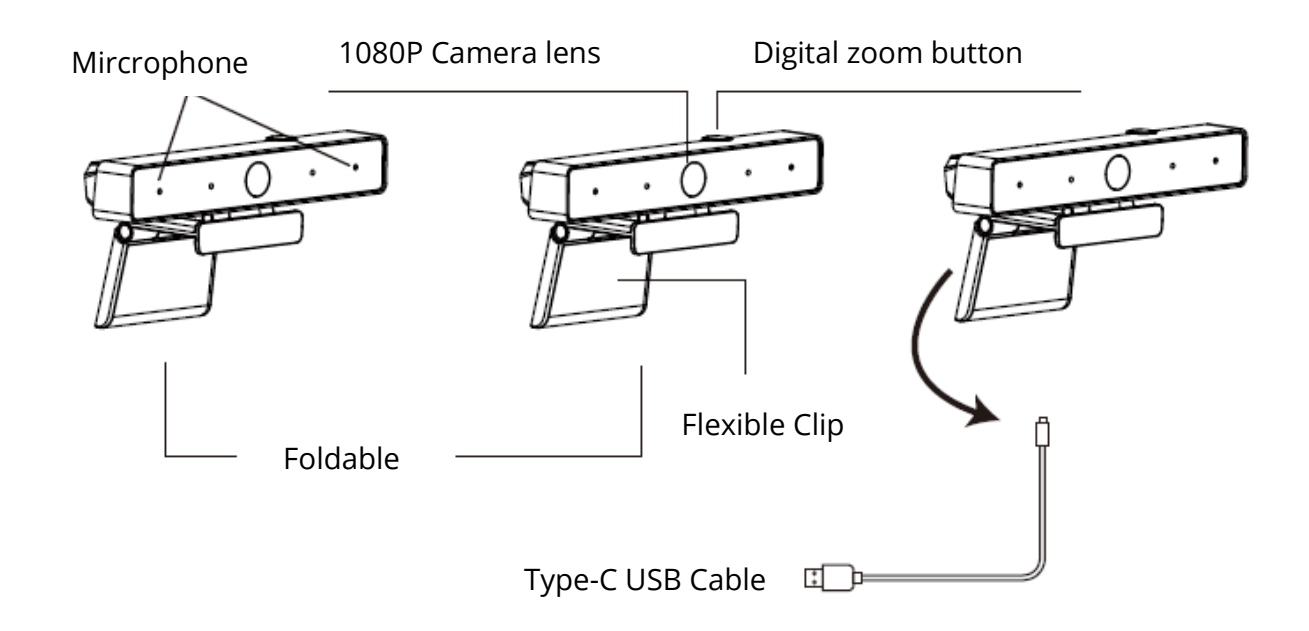

#### Mounting and Connecting the Camera

Place the WebCam where you want it on a computer monitor or a flat surface desktop. For a computer monitor deployment, unfold the flexible clip and place the WebCam on your computer monitor to grip the edge of the screen with the foldable flexible clip. After fixing the WebCam, connect the USB cable to your PC's USB port.

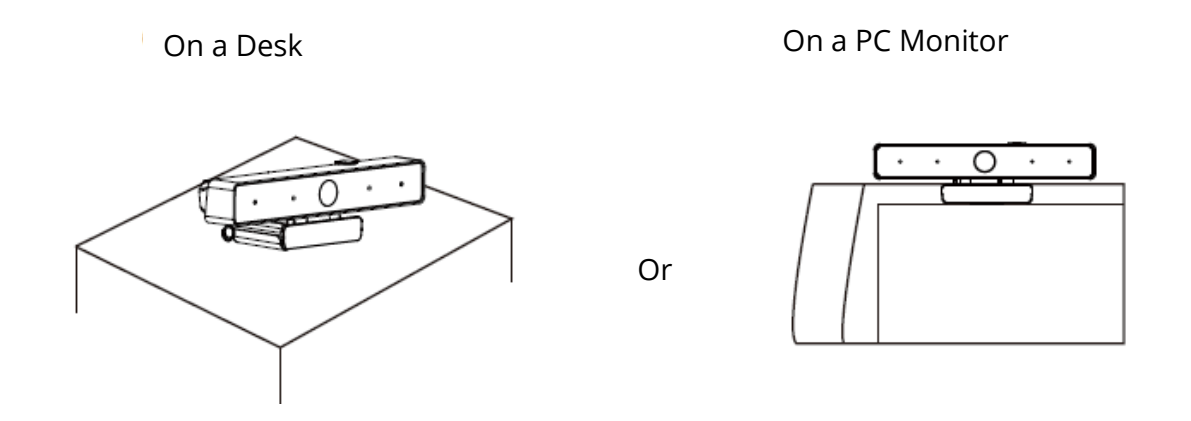

Use a universal tripod to rotate the hole in the bottom of the item, then you can place the item where you want.

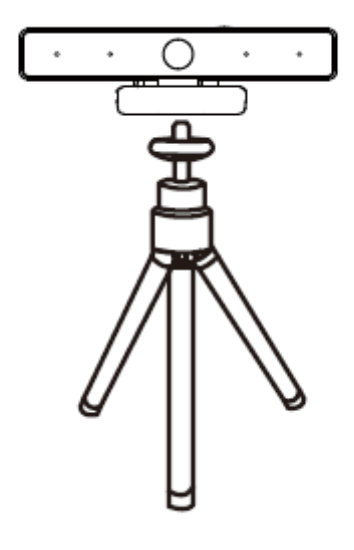

#### How to use the camera

Plug and play on Windows XP/Vista/7/8/10, you can use it to make video calls on any application with your friends. Or you can download AMCAP Webcam Software to check whether it works, and use this software to record a video. Only download and open it easily, no need to install. Available from https://www.papalook.com

#### Using AMCAP Software Steps:

Please connect the webcam to your computer and wait till computer recognizes the webcam before opening the AMCAP software.

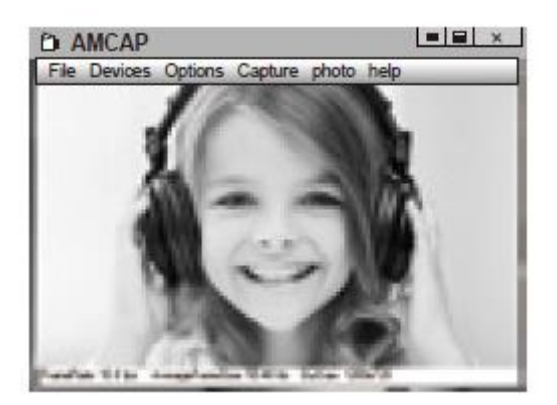

**a)** If the window is blank, please click the "Options" and select "preview". And make sure you tick the webcam under "device".

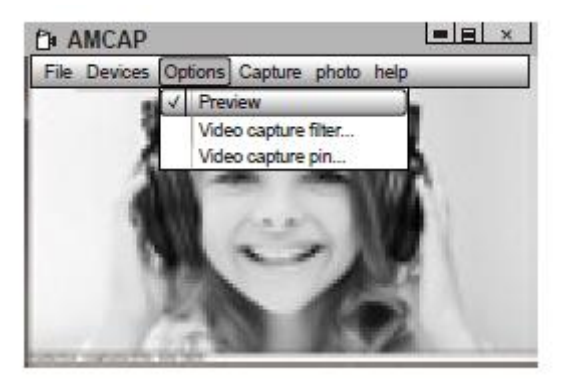

**b)** You can adjust settings like video/phone format/window size, Choosing "Video Capture Pin..."under "options".

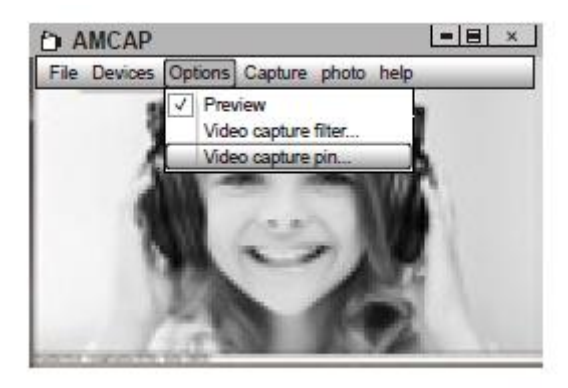

- c) If you want to disable microphone, the setting steps are as follows: My computer → Press "right-hand button" → Manage → Device manager → Sound, Game, Video controller → USB Audio device → Press "right-hand" button → Stop
- d) To adjust microphone volume:

-XP system: right click the voice icon in the lower right corner, open the volume controller  $\rightarrow$  Option  $\rightarrow$  Attribute  $\rightarrow$  Audio mixer  $\rightarrow$  Choose "USB Audio Device" or "USB Microphone"  $\rightarrow$  Sure  $\rightarrow$  Adjust volume as your need. -

Win7/8/Vista system: Control panel  $\rightarrow$  Sound  $\rightarrow$  Record  $\rightarrow$  Double click USB Audio Device or USB Microphone  $\rightarrow$  Microphone attribute  $\rightarrow$  level  $\rightarrow$  Adjust volume as your need.

e) To record videos/take photos:

-Record videos: Capture  $\rightarrow$  Start Capture  $\rightarrow$  Select OK to start capture of video sequence to save the files. You can select a directory for saving captured videos before Starting to Capture, File  $\rightarrow$  Set Capture Directory. Take photos: Photo  $\rightarrow$  Start photo

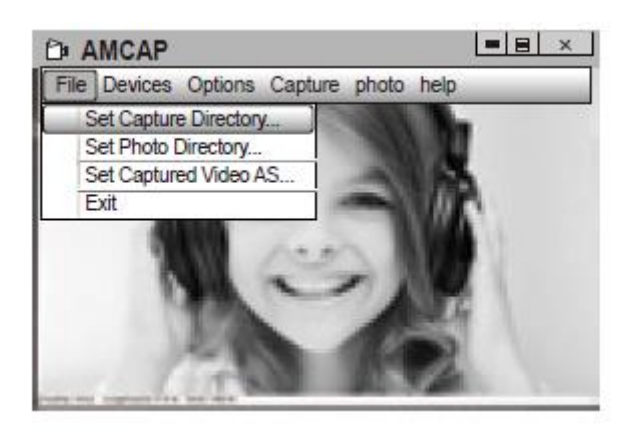

## Specifications

| Lens Spec.        | F/No.                   | 1,8                                       |
|-------------------|-------------------------|-------------------------------------------|
|                   | Viewing Angle           | Horizontal: 90 °                          |
| Microphone Spec.  | MIC.                    | Built-in                                  |
|                   | S.P.L.                  | 32 dB                                     |
|                   | Directivity             | Omni-directional                          |
| Hardware Spec.    | Interface               | USB 2.0 (Free Driver)                     |
|                   | Max Working Current     | ≤250 mAh                                  |
|                   | Support OS              | Windows XP/7/8/10 or updated              |
|                   |                         | version, Mac OS 10.6 or updated           |
|                   |                         | version, Chrome OS <sup>™</sup> , Android |
|                   |                         | v5.0 or above.                            |
| Video/Image Spec. | Video Resolution (Video | Max. Resolution: 2952*1944 30FPS          |
|                   | format: YUY2)           | Min. Resolution: 320*240 30 FPS,          |
|                   |                         | Default: 640*480 30FPS                    |
|                   | Video Resolution (Video | Max. Resolution: 1952*1944                |
|                   | format: MJPG)           | 30FPS                                     |
|                   |                         | Min. Resolution: 320*240 30 FPS,          |
|                   |                         | Default: 640*480 30FPS                    |
|                   | Photo Resolution        | 2952-1944                                 |
|                   | Photo Format            | JPG                                       |
|                   | Operating Temp.         | -10 °C – 45 °C                            |

**Note:** Features and technical specifications are subject to change without notice, we apologize for any inconvenience.

#### Warranty Conditions

A new product purchased in the Alza.cz sales network is guaranteed for 2 years. If you need repair or other services during the warranty period, contact the product seller directly, you must provide the original proof of purchase with the date of purchase.

The following are considered to be a conflict with the warranty conditions, for which the claimed claim may not be recognized:

- Using the product for any purpose other than that for which the product is intended or failing to follow the instructions for maintenance, operation and service of the product.
- Damage to the product by a natural disaster, the intervention of an unauthorized person or mechanically through the fault of the buyer (e.g. during transport, cleaning by inappropriate means, etc.).
- Natural wear and aging of consumables or components during use (such as batteries, etc.).
- Exposure to adverse external influences, such as sunlight and other radiation or electromagnetic fields, fluid intrusion, object intrusion, mains overvoltage, electrostatic discharge voltage (including lightning), faulty supply or input voltage and inappropriate polarity of this voltage, chemical processes such as used power supplies, etc.
- If anyone has made modifications, modifications, alterations to the design or adaptation to change or extend the functions of the product compared to the purchased design or use of non-original components.

#### EU Declaration of Conformity

#### Identification data of the manufacturer's / importer's authorized representative:

Importer: Alza.cz a.s.

Registered office: Jankovcova 1522/53, Holešovice, 170 00 Prague 7

IČO: 27082440

#### Subject of the declaration:

Title: Papalook

Model / Type: PA920

The above product has been tested in accordance with the standard(s) used to demonstrate compliance with the essential requirements laid down in the Directive(s):

Directive No. (EU) 2014/30/EU

Directive No. (EU) 2011/65/EU as amended 2015/863/EU

Prague, 27.1.2021

CE

#### WEEE

This product must not be disposed of as normal household waste in accordance with the EU Directive on Waste Electrical and Electronic Equipment (WEEE - 2012/19 / EU). Instead, it shall be returned to the place of purchase or handed over to a public collection point for the recyclable waste. By ensuring this product is disposed of correctly, you will help prevent potential negative consequences for the environment and human health, which could otherwise be caused by inappropriate waste handling of this product. Contact your local authority or the nearest collection point for further details. Improper disposal of this type of waste may result in fines in accordance with national regulations.

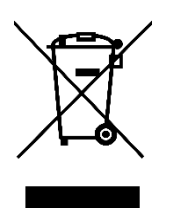

Vážený zákazníku,

Děkujeme vám za zakoupení našeho produktu. Před prvním použitím si prosím pečlivě přečtěte následující pokyny a tento manuál si uschovejte pro budoucí použití. Věnujte zvláštní pozornost bezpečnostním pokynům. Pokud máte jakékoliv dotazy nebo připomínky k produktu, kontaktujte zákaznickou linku.

| $\bowtie$ | www.alza.cz/kontakt                                                       |
|-----------|---------------------------------------------------------------------------|
| $\odot$   | 255 340 111                                                               |
| Dovozce   | Alza.cz a.s., Jankovcova 1522/53, Holešovice, 170 00 Praha 7, www.alza.cz |

#### Představení

Děkujeme, že jste si zakoupili 2K webovou kameru papalook PA920, papalook PA920 je webová kamera s extrémně silnou kompatibilitou, jako jsou Win10 a Mac OS10.6, vysoké rozlišení, 2 integrované mikrofony. PA920 také poskytuje mimořádně vysokou světelnost 1.8, což umožňuje prvotřídní snímky i při 5lux.

#### Obsah balení

- 1x Webkamera
- 1x Uživatelská příručka
- 1x Lehký stativ
- USB kabel Typ-C

#### Funkce

- Video Formát: MJPEG& YUY2
- Rozlišení:2952\*1944; 1920\*1080; 1280\*720; 640\*480; 320\*240
- Duální vestavěný mikrofon
- Kompaktibilní s Windows XP/7/8/10 nebo aktualizovaná verze, Mac OS 10.6 nebo aktualizovaná verze, Chrome OSTM, Android v5.0 nebo vyšší.
- Lepší klip, stabilnější s univerzálním stativem.

Poznámka: Funkce a specifikace podléhají změnám bez předchozího upozornění.

## Systémové požadavky

- IBM PC nebo kompatibilní PC nebo notebook s USB portem
- Pentium 1G nebo vyšší CPU
- Více než 500 MB volného místa na pevném disku
- Paměť 256 MB
- Podporuje kartu DirectX 9.0 VGA

## Pro HD 1080P videonahrávání

- 2,4 GHz Intel Core<sup>™</sup> 2 Duo
- 2 GB RAM
- 1GB místa na pevném disku
- USB 2.0 port

#### Popis produktu

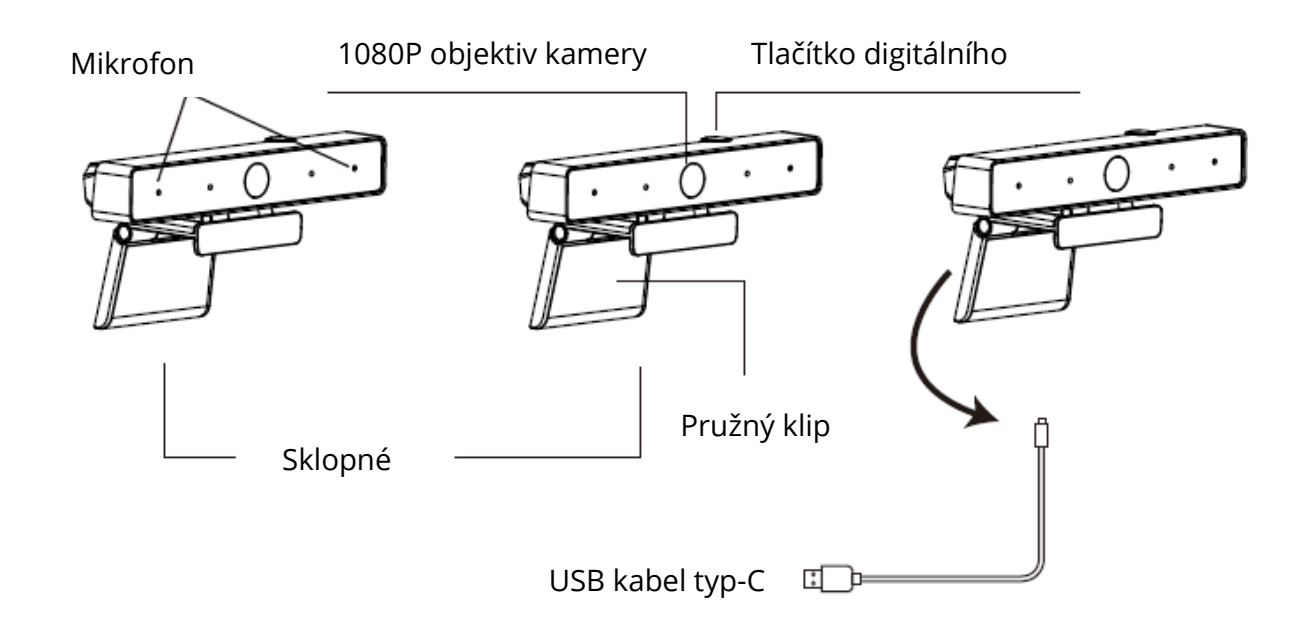

#### Připevnění a připojení kamery

Umístěte webovou kameru tam, kam chcete, na monitor počítače nebo na rovnou plochu. Chcete-li nasadit na počítačový monitor, rozebřete klip a umístěte webovou kameru na monitor počítače, aby byla zachycena sklopným pružným klipem za okraj obrazovky. Po připevnění webové kamery připojte kabel USB k portu USB počítače.

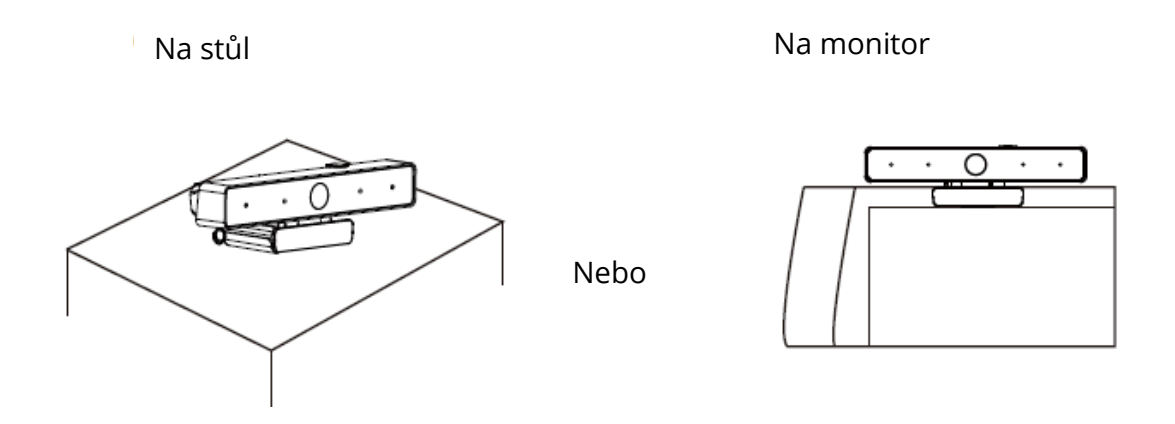

Otáčením univerzálního stativu připevněte k otvoru ve spodní části produktu, poté můžete předmět umístit na požadované místo.

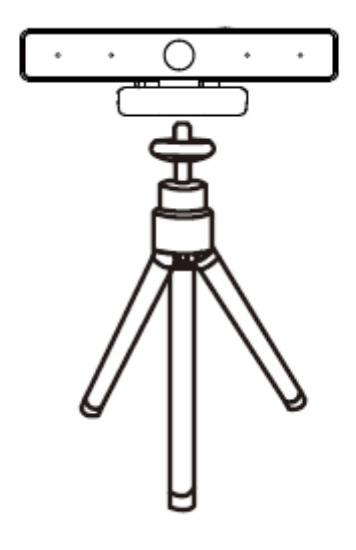

## Jak kameru používat

Plug and play pro Windows XP/Vista/7/8/10, můžete ji použít k videohovorům v chatovací aplikaci se svými přáteli. Můžete si stáhnout software AMCAP Webcam a zkontrolovat tak, zda funguje, poté můžete použít tento software k záznamu videa. Stačí jej jednoduše stáhnout a otevřít, není třeba jej instalovat. K dispozici na https://www.papalook.com

#### Kroky pro použití softwaru AMCAP:

Připojte webovou kameru k počítači a před otevřením softwaru AMCAP počkejte, až počítač webovou kameru rozpozná.

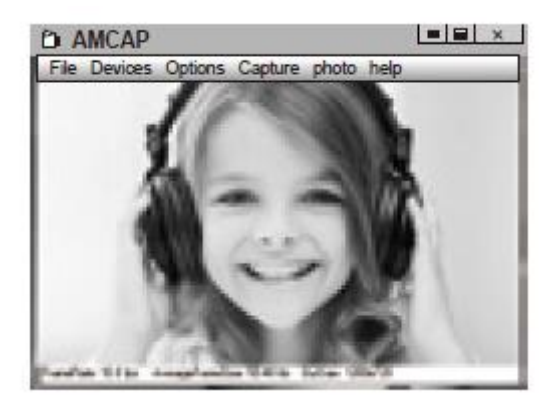

 a) Pokud je okno prázdné, klikněte na "Možnosti" ("Options") a vyberte "náhled" ("preview"). Nezapomeňte zaškrtnout webovou kameru v části "zařízení" ("device)".

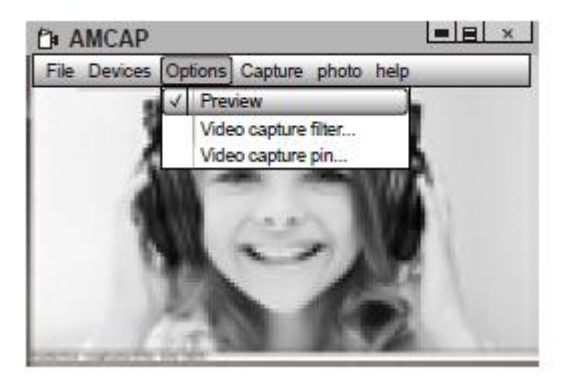

**b)** Můžete upravit nastavení, jako je formát videa/telefonu/velikost okna, výběrem "Video Capture Pin…" pod "Možnosti" ("Options").

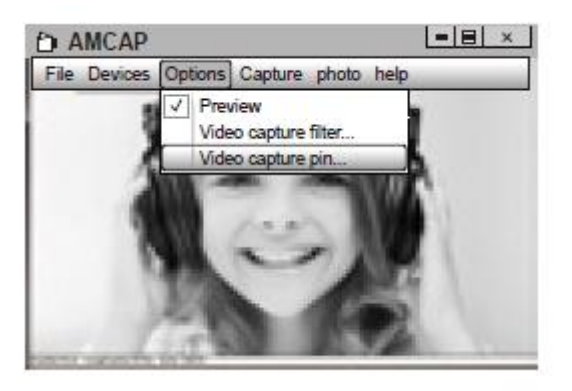

 c) Chcete-li vypnout mikrofon, postupujte následovně: Můj počítač → Stiskněte "pravé tlačítko" → Správa → Správce zařízení → Zvukový, Herní, Video ovladač → USB audio zařízení → Stiskněte "pravé tlačítko" → Zastavit: (Mu semputer – Stiskněte pravé tlačítke" – Manage – Devise mesonere

(My computer  $\rightarrow$  Stiskněte "pravé tlačítko"  $\rightarrow$  Manage  $\rightarrow$  Device manager  $\rightarrow$  Sound, Game, Video controller  $\rightarrow$  USB Audio device  $\rightarrow$  Stiskněte "pravé tlačítko"  $\rightarrow$  Stop

d) Pro nastavení hlasitosti mikrofonu:

Pro systém XP: klikněte pravým tlačítkem na ikonu hlasu v pravém dolním rohu, otevřete ovladač hlasitosti (Volume controller)  $\rightarrow$  Možnost (Option)  $\rightarrow$  Atribut (Attribute)  $\rightarrow$  Směšovač zvuku (Audio mixer)  $\rightarrow$  Vyberte "USB audio zařízení" (USB audio device) nebo "USB mikrofon" (USB Microphone)  $\rightarrow$  Potvrdit (Sure) $\rightarrow$  Upravte hlasitost podle potřeb

Pro systém Win7/8/Vista: Ovládací panel  $\rightarrow$  Zvuk (Sound)  $\rightarrow$  Záznam (Record) $\rightarrow$  Poklepejte na zvukové zařízení USB nebo USB mikrofon  $\rightarrow$  Atribut mikrofonu (Microphone attribute)  $\rightarrow$  úroveň (level)  $\rightarrow$  Upravte hlasitost podle potřeby.

e) Pro nahrávání videa/zachycení fotografií: Nahrávání videa: Zachytit (Capture) → Start Capture → Výběrem OK zahájíte snímání videosekvence a soubory uložíte. Před zahájením záznamu můžete vybrat adresář pro ukládání nahraných videí, File → Set Capture Directory. Zachycení fotografie: Photo → Start photo

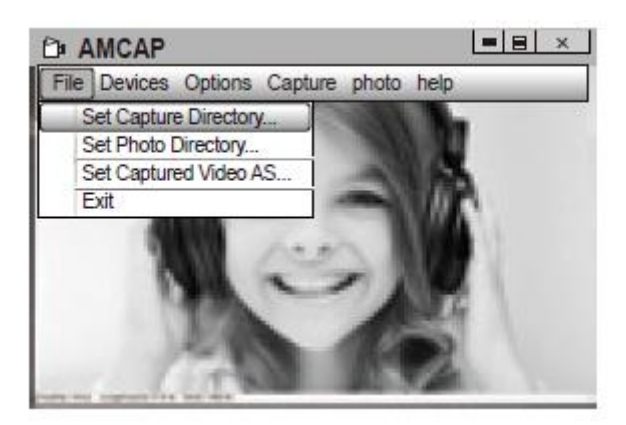

## Specifikace

| Objektiv      | F/č.                   | 1,8                                        |
|---------------|------------------------|--------------------------------------------|
|               | Úhel záběru            | Horizontální: 90 °                         |
| Mikrofon      | MIC.                   | Vestavěný                                  |
|               | S.P.L.                 | 32 dB                                      |
|               | Směrovost              | Všesměrový                                 |
| Hardware      | Rozhraní               | USB 2.0 (Free Driver)                      |
|               | Max provozní proud     | ≤250 mAh                                   |
|               | Podpora OS             | Windows XP/7/8/10 nebo                     |
|               |                        | aktualizovaná verze, Mac OS 10.6           |
|               |                        | nebo aktualizovaná verze , Chrome          |
|               |                        | OS <sup>™</sup> , Android v5.0 nebo vyšší. |
| Video/Obrázek | Rozlišení videa (Video | Max. rozlišení : 2952*1944 30FPS           |
|               | formát: YUY2)          | Min. rozlišení : 320*240 30 FPS,           |
|               |                        | Výchozí: 640*480 30FPS                     |
|               | Rozlišení videa (Video | Max. rozlišení: 1952*1944 30FPS            |
|               | formát: MJPG)          | Min. rozlišení : 320*240 30 FPS,           |
|               |                        | Výchozí: 640*480 30FPS                     |
|               | Rozlišení fotografie   | 2952-1944                                  |
|               | Formát fotografie      | JPG                                        |
|               | Provozní teplota       | -10 °C – 45 °C                             |

**Poznámka:** Funkce a technické specifikace se mohou změnit bez předchozího upozornění, omlouváme se za případné nepříjemnosti.

## Záruční podmínky

Na nový produkt zakoupený v prodejní síti Alza.cz je poskytována záruka 2 roky. Potřebujete-li během záruční doby opravu nebo jiné služby, obraťte se přímo na prodejce produktu. Musíte poskytnout originální doklad s datem nákupu.

# Následující se považuje za rozpor se záručními podmínkami, pro které nemusí být reklamace uznána:

- Používání produktu k jakémukoliv jinému účelu, než ke kterému je určen, nebo nedodržení pokynů pro údržbu, provoz a servis produktu.
- Poškození produktu živelnou pohromou, zásahem neoprávněné osoby nebo mechanicky zaviněním kupujícího (např. Při přepravě, čištění nevhodnými prostředky atd.).
- Přirozené opotřebení a stárnutí spotřebního materiálu nebo součástí během používání (jako jsou baterie atd.).
- Vystavení nepříznivým vnějším vlivům, jako je sluneční světlo a jiné záření nebo elektromagnetické pole, vniknutí tekutin, vniknutí předmětů, přepětí do sítě, napětí elektrostatického výboje (včetně blesku), vadné napájecí nebo vstupní napětí a nepřiměřená polarita tohoto napětí, chemické procesy jako např. použité napájecí zdroje atd.
- Pokud někdo provedl úpravy, úpravy, úpravy designu nebo úpravy za účelem změny nebo rozšíření funkcí produktu ve srovnání se zakoupeným designem nebo použitím neoriginálních komponent.

## EU Prohlášení o shodě

#### Identifikační údaje o dovozci:

Dovozce: Alza.cz a.s.

Registrované sídlo: Jankovcova 1522/53, Holešovice, 170 00 Prague 7

IČO: 27082440

#### Předmět prohlášení:

Název: Papalook Webkamera Model/Typ: PA 920

Výše uvedený produkt byl testován v souladu s normami používanými k prokázání souladu se základními požadavky stanovených směrnic

Směrnice č. (EU) 2014/30/EU

Směrnice č. (EU) 2011/65/EU ve znění 2015/863/EU

Praha, 27.1.2021

CE

#### WEEE

Tento produkt nesmí být likvidován jako běžný domácí odpad v souladu se směrnicí EU o likvidaci elektrických a elektronických zařízení (WEEE – 2012/19/EU). Místo toho musí být vrácen v místě zakoupení, nebo odevzdán ve veřejné sběrně recyklovatelného odpadu. Správnou likvidací přístroje pomůžete zachovat přírodní zdroje a napomáháte prevenci potenciálních negativních dopadů na životní prostředí a lidské zdraví. Další podrobnosti si vyžádejte od místního úřadu, nebo nejbližšího sběrného místa. Při nesprávné likvidaci tohoto druhu odpadu mohou být v souladu s národními předpisy uděleny pokuty.

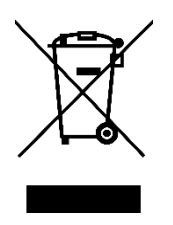

Vážený zákazník,

ďakujeme Vám za zakúpenie nášho produktu. Prosíme, starostlivo si prečítajte nasledujúce inštrukcie pred prvým použitím a používateľskú príručku si odložte pre prípad potreby jej ďalšieho použitia. Predovšetkým dbajte na bezpečnostné pokyny. Ak máte akékoľvek otázky či pripomienky súvisiace s produktom, prosíme, obráťte sa na zákaznícku linku.

- www.alza.sk/kontakt
- C
   +421 257 101 800

Dovozca: Alza.cz a.s., Jankovcova 1522/53, Holešovice, 170 00 Praha 7, www.alza.cz

#### Predstavenie

Ďakujeme, že ste si zakúpili 2K webovú kameru papalook PA920. Papalook PA920 je webová kamera s extrémne silnou kompatibilitou a podporou systémov Win10 a Mac OS10.6, vysokým rozlíšením, 2 integrovanými mikrofónmi. PA920 poskytuje aj mimoriadne vysokú svetelnosť 1.8, čo umožňuje vytváranie prvotriednych snímok aj pri 5lux.

#### Obsah balenia

- 1x Webkamera
- 1x Používateľská príručka
- Ľahký statív
- USB kábel Typ-C

#### Funkcie

- Video Formát: MJPEG& YUY2
- Rozlíšenie:2952\*1944; 1920\*1080; 1280\*720; 640\*480; 320\*240
- Duálny vstavaný mikrofón
- Kompatibilita: Windows XP/7/8/10 alebo aktualizovaná verzia, Mac OS 10.6 alebo aktualizovaná verzia, Chrome OS<sup>™</sup>, Android v5.0 alebo vyššia verzia.
- Lepší klip, stabilnejší s univerzálnym statívom.

**Poznámka:** Funkcie a špecifikácie podliehajú zmenám bez predchádzajúceho upozornenia.

## Systémové požiadavky

- IBM PC alebo kompatibilný PC, prípadne notebook s USB portom
- Pentium 1G alebo vyšší CPU
- Viac než 500 MB voľného miesta na pevnom disku
- Pamäť 256 MB
- Podporuje kartu DirectX 9.0 VGA

#### Pre HD 1080P videonahrávanie

- 2,4 GHz Intel Core<sup>™</sup> 2 Duo
- 2 GB RAM
- 1 GB miesta na pevnom disku
- USB 2.0 port

#### Popis produktu

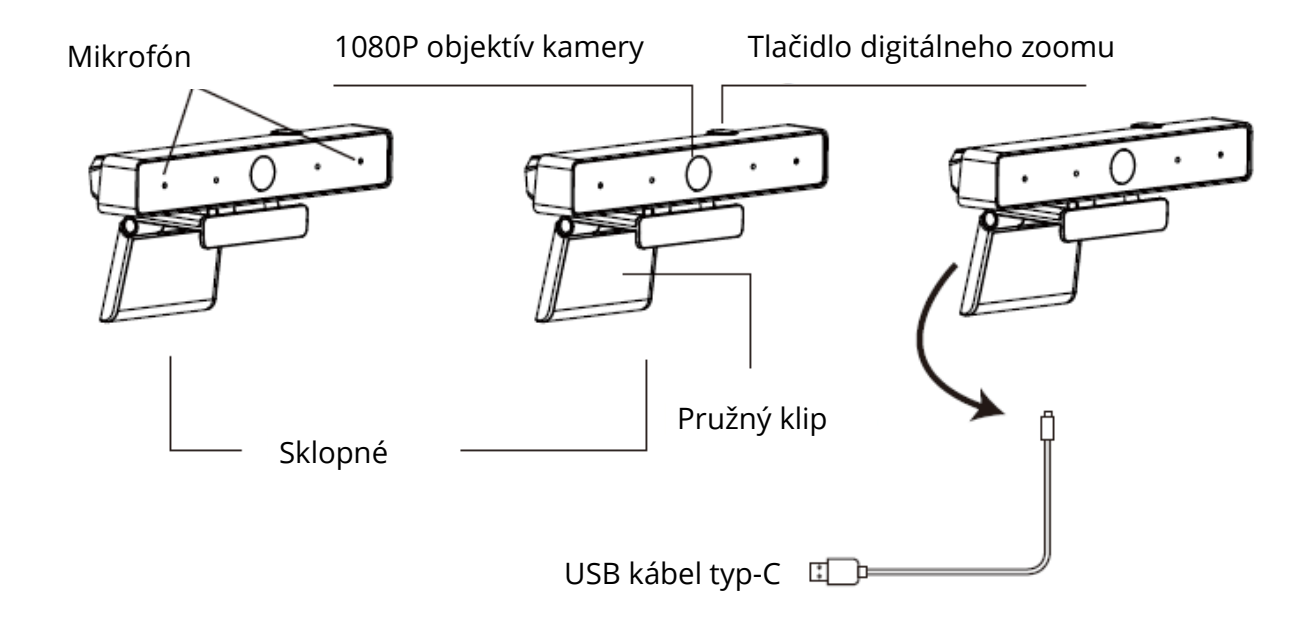

#### Pripevnenie a pripojenie kamery

Umiestnite webovú kameru tam, kam chcete, na monitor počítača alebo na rovnú plochu. Ak chcete nasadiť na počítačový monitor, roztvorte klip a umiestnite webovú kameru na monitor počítača, aby bola zachytená sklopným pružným klipom za okraj obrazovky. Po pripevnení webovej kamery pripojte kábel USB k portu USB počítača.

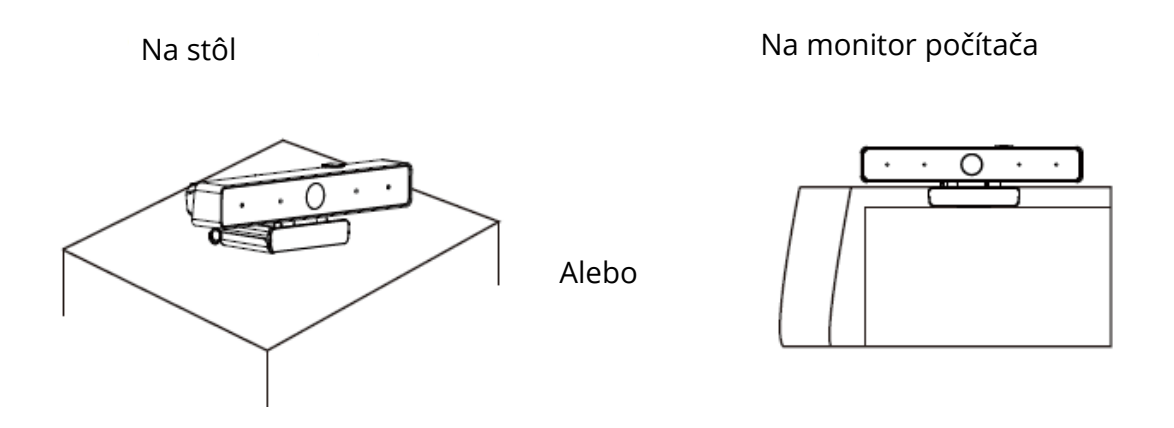

Otáčaním univerzálneho statívu pripevnite k otvoru v spodnej časti produktu, potom môžete predmet umiestniť na požadované miesto.

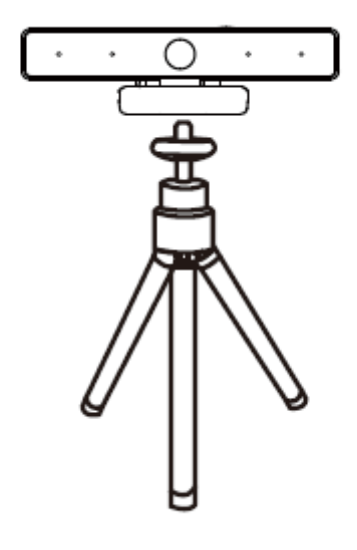

## Ako kameru používať

Plug and play na Windows XP/Vista/7/8/10, môžete ju použiť na videohovory v chatovacej aplikácii so svojimi priateľmi. Môžete si stiahnuť softvér AMCAP Webcam a skontrolovať tak, či funguje, potom môžete použiť tento softvér na záznam videa. Stačí ho jednoducho stiahnuť a otvoriť, nie je potrebné ho inštalovať. K dispozícii je na www.ausdom.com

#### Kroky na použitie softvéru AMCAP:

Pripojte webovú kameru k počítaču a pred otvorením softvéru AMCAP počkajte, kým počítač webovú kameru nerozpozná.

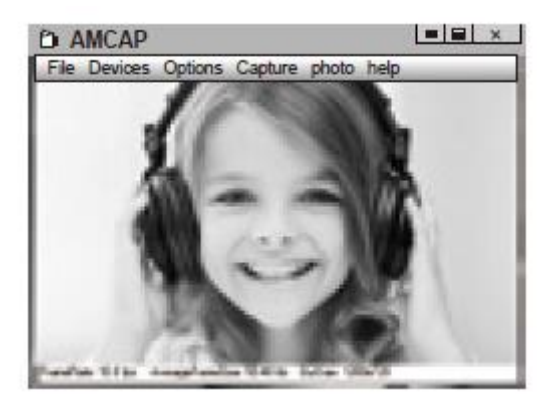

a) Ak je okno prázdne, kliknite na "Možnosti" ("Options") a vyberte "náhľad"
 ("preview"). Nezabudnite zaškrtnúť webovú kameru v časti "zariadenie" ("device)".

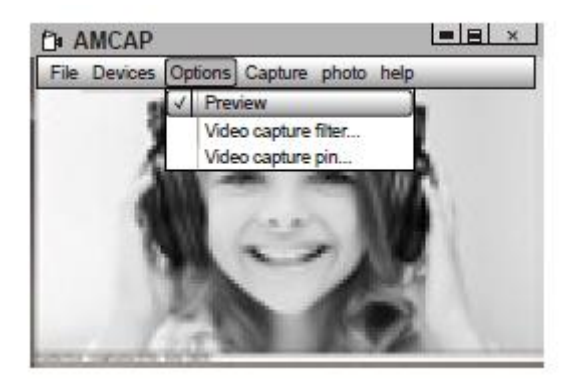

**b)** Môžete upraviť nastavenia, ako napríklad formát videa/telefónu/veľkosť okna, a to výberom "Video Capture Pin..." pod "Možnosti" ("Options").

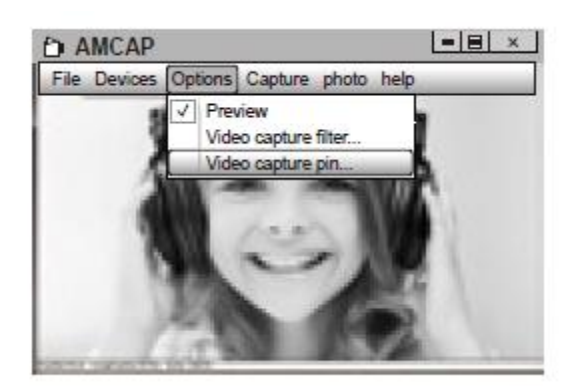

c) Ak chcete vypnúť mikrofón, postupujte takto:

Môj počítač – Stlačte "pravé tlačidlo" – Správa – Správca zariadení – Zvukový, Herný, Video ovládač – USB audio zariadenie – Stlačte "pravé tlačidlo" – Zastaviť:

(My computer  $\rightarrow$  Stlačte "pravé tlačidlo"  $\rightarrow$  Manage  $\rightarrow$  Device manager  $\rightarrow$  Sound, Game, Video controller  $\rightarrow$  USB Audio device  $\rightarrow$  Stlačte "pravé tlačidlo"  $\rightarrow$  Stop

d) Na nastavenie hlasitosti mikrofónu:

Na systéme XP: kliknite pravým tlačidlom na ikonu hlasu v pravom dolnom rohu, otvorte ovládač hlasitosti (Volume controller)  $\rightarrow$  Možnosť (Option)  $\rightarrow$  Atribut (Attribute)  $\rightarrow$  Zmiešavač zvuku (Audio mixer)  $\rightarrow$  Vyberte "USB audio zariadenie" (USB audio device) alebo "USB mikrofón" (USB Microphone)  $\rightarrow$  Potvrdiť (Sure) $\rightarrow$  Upravte hlasitosť podľa potrieb

Na systéme Win7/8/Vista: Ovládací panel  $\rightarrow$  Zvuk (Sound)  $\rightarrow$  Záznam (Record) $\rightarrow$  Poklepte na zvukové zariadenie USB alebo USB mikrofón  $\rightarrow$  Atribút mikrofónu (Microphone attribute)  $\rightarrow$  úroveň (level)  $\rightarrow$  Upravte hlasitosť podľa potreby.

e) Na nahrávanie videa/zachytenie fotografií: Nahrávánie videa: Zachytiť (Capture) → Start Capture → Výberom OK začnete snímanie videosekvencie a súbory uložíte. Pred spustením záznamu si môžete vybrať adresár na ukladanie nahraných videí, File → Set Capture Directory. Zachytenie fotografie: Photo → Start photo

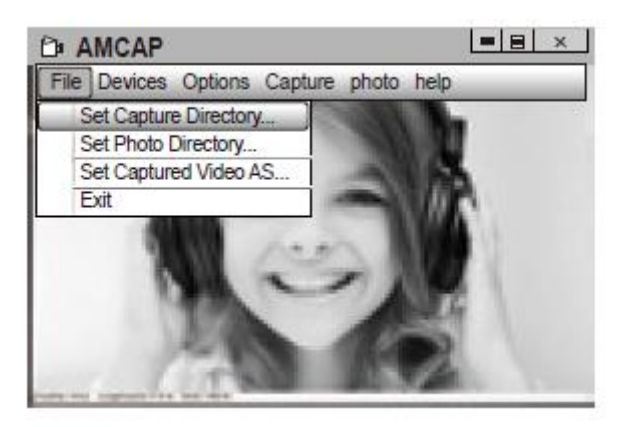

## Špecifikácie

| Objektív      | F/č.                                      | 1,8                                                                                                    |
|---------------|-------------------------------------------|----------------------------------------------------------------------------------------------------|
|               | Uhol záberu                               | Horizontálny: 90 °                                                                                                    |
| Mikrofón      | MIC.                                      | Vstavaný                                                                                                    |
|               | S.P.L.                                    | 32 dB                                                                                                    |
|               | Smerovosť                                 | Všesmerový                                                                                                    |
| Hardvér       | Rozhranie                                 | USB 2.0 (Free Driver)                                                                                                    |
|               | Max. Prevádzkový prúd                     | ≤250 mAh                                                                                                    |
|               | Podpora OS                                | Windows XP/7/8/10 alebo<br>aktualizovaná verzia, Mac OS 10.6<br>alebo aktualizovaná verzia,<br>Chrome OSTM, Android v5.0 alebo<br>vyššia verzia. |
| Video/Obrázok | Rozlíšenie videa (Video<br>formát: YLIX2) | Max. rozlíšenie : 2952*1944 30FPS                                                                                                    |
|               | 1011110112)                               | Min. rozlíšenie : 320*240 30 FPS,                                                                                                    |
|               |                                           | Prednastavené: 640*480 30FPS                                                                                                    |
|               | Rozlíšenie videa (Video<br>formát: MJPG)  | Max. rozlíšenie: 1952*1944 30FPS                                                                                                    |
|               | <b>,</b> ,                                | Min. rozlíšenie : 320*240 30 FPS,                                                                                                    |
|               |                                           | Prednastavené: 640*480 30FPS                                                                                                    |
|               | Rozlíšenie                                | 2952-1944                                                                                                    |
|               | Formát fotografie                         | JPG                                                                                                    |
|               | Prevádzková teplota                       | -10 °C – 45 °C                                                                                                    |

**Poznámka:** Funkcie a technické špecifikácie sa môžu zmeniť bez predchádzajúceho upozornenia, ospravedlňujeme sa za prípadné nepríjemnosti.

## Záručné podmienky

Na nový produkt zakúpený v predajnej sieti Alza.cz je poskytovaná záruka 2 roky. Ak potrebujete počas záručnej doby opravu alebo iné služby, obráťte sa priamo na predajcu produktu. Musíte poskytnúť originálny doklad s pôvodným dátumom nákupu. Kópie dokladov o zakúpení výrobku, zmenené, doplnené, bez pôvodných údajov, prípadne inak poškodené doklady o zakúpení výrobku nebudú považované za doklady dokazujúce zakúpenie reklamovaného výrobku.

## Za rozpor so záručnými podmienkami, kvôli ktorému nemusí byť uplatnený reklamačný nárok uznaný, sa považuje:

- Používanie výrobku na iný účel, než na aký je výrobok určený alebo nedodržanie pokynov na údržbu, prevádzku a obsluhu výrobku.
- Poškodenie výrobku živelnou pohromou, zásahom neoprávnenej osoby, prípadne mechanicky vinou kupujúceho (napr. pri preprave, čistení nevhodnými prostriedkami a pod.).
- Prirodzené opotrebenie a stárnutie spotrebného materiálu, prípadne jeho súčastí počas používania (ako sú napr. batérie atď.).
- Vystavenie nepriaznivému vonkajšiemu vplyvu, napr. slnečnému a inému žiareniu či elektromagnetickému poľu, vniknutie tekutiny, vniknutie predmetu, prepätie v sieti, vystavenie napätiu vzniknutému pri elektrostatickom výboji (vrátane blesku), chybnému napájaciemu alebo vstupnému napätiu a nevhodnej polarite tohto napätia, vplyvu chemických procesov (napr. použitých napájacích článkov) a podobne.
- Ak boli kýmkoľvek uskutočnené úpravy, modifikácie, zmeny konštrukcie alebo adaptácie ku zmene alebo rozšíreniu funkcií výrobku v porovnaní so zakúpeným prevedením, prípadne boli použité neoriginálne súčiastky

## EÚ VYHLÁSENIE O ZHODE

#### Identifikačné údaje dovozcu:

Dovozca: Alza.cz a.s. Registrované sídlo: Jankovcova 1522/53, Holešovice, 170 00 Praha 7 IČO: 27082440 **Predmet vyhlásenia:** Názov: Papalook Webkamera Model/Typ: PA 920

Vyššie uvedený produkt bol testovaný v súlade s normou (normami) používanými na preukázanie súladu so základnými požiadavkami stanovenými smernicou (smernicami):

Snernica č. (EÚ) 2014/30/EÚ Smernica č. 2011/65/EÚ v znení 2015/863/EÚ

Praha, 27.1.2021

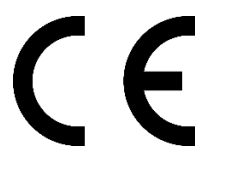

#### WEEE

Tento produkt nemôže byť likvidovaný ako bežný domáci odpad v súlade so smernicou EÚ o likvidácii elektrických a elektronických zariadení (WEEE – 2012/19/EU). Miesto toho musí byť vrátený na mieste zakúpenia alebo odovzdaný vo verejnom zbere recyklovateľného odpadu. Správnou likvidáciou prístroja pomôžete zachovať prírodné zdroje a napomáhate prevencii potenciálnych negatívnych dopadov na životné prostredie a ľudské zdravie. Ďalšie podrobnosti si vyžiadajte od miestneho úradu alebo najbližšieho zberného miesta. Pri nesprávnej likvidácii tohto druhu odpadu môžu byť v súlade s národnými predpismi udelené pokuty.

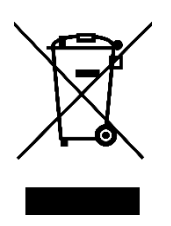

Tisztelt Ügyfelünk,

Köszönjük, hogy megvásárolta a termékünket. Kérjük, az első használat előtt gondosan olvassa el az alábbi utasításokat, és őrizze meg ezt a felhasználói kézikönyvet későbbi használatra. Fordítson különös figyelmet a biztonsági előírásokra. Ha bármilyen kérdése vagy észrevétele van az eszközzel kapcsolatban, kérjük, lépjen kapcsolatba az ügyfélszolgálattal.

www.alza.hu /kontakt

06-1-701-1111

*Importőr* Alza.cz a.s., Jankovcova 1522/53, Holešovice, 170 00 Praha 7, www.alza.cz

#### Bevezető

Köszönjük, hogy megvásárolta a papalook PA920 2K webkamerát. A papalook PA920 egy rendkívül erős kompatibilitású webkamera (például Win10 és Mac OS10.6), nagy felbontású, 2 beépített mikrofonnal. A PA920 szuper nagy 1,8 rekeszértéket is biztosít, így első osztályú felvételek készítése lehetséges 5 lux megvilágítás mellett.

#### Csomag tartalma

- 1x WebCam
- 1x Használati utasítás
- 1x Könnyű Tripod állvány
- Type-C USB kábel

#### Jellemzők

- Videó mód: MJPEG& YUY2
- Felbontás:2952\*1944; 1920\*1080; 1280\*720; 640\*480; 320\*240
- Kettős beépített mikrofonok
- Kompatibilis a Windows XP / 7/8/10 vagy frissített verzióval, Mac OS 10.6 vagy frissített verzióval, Chrome OSTM, Android v5.0 vagy újabb verzióval.
- Jobb csíptető kapoccsal, stabilabb univerzális tripod állvánnyal.

Megjegyzés: A funkció és specifikációk előzetes értesítés nélkül megváltozhatnak.

#### Rendszerkövetelmény

- IBM PC vagy kompatibilis PC vagy laptop USB portal
- Pentium 1G vagy gyorsabb processzor
- Több mint 500 MB szabad hely a merevlemezen
- 256 MB memória
- Támogatja a DirectX 9.0 VGA kártyát

#### HD 1080P videofelvételhez

- 2,4 GHz Intel Core<sup>™</sup> 2 Duo
- 2 GB RAM
- 1GB szabad hely a merevlemezen
- USB 2.0 port

#### A termék leírása

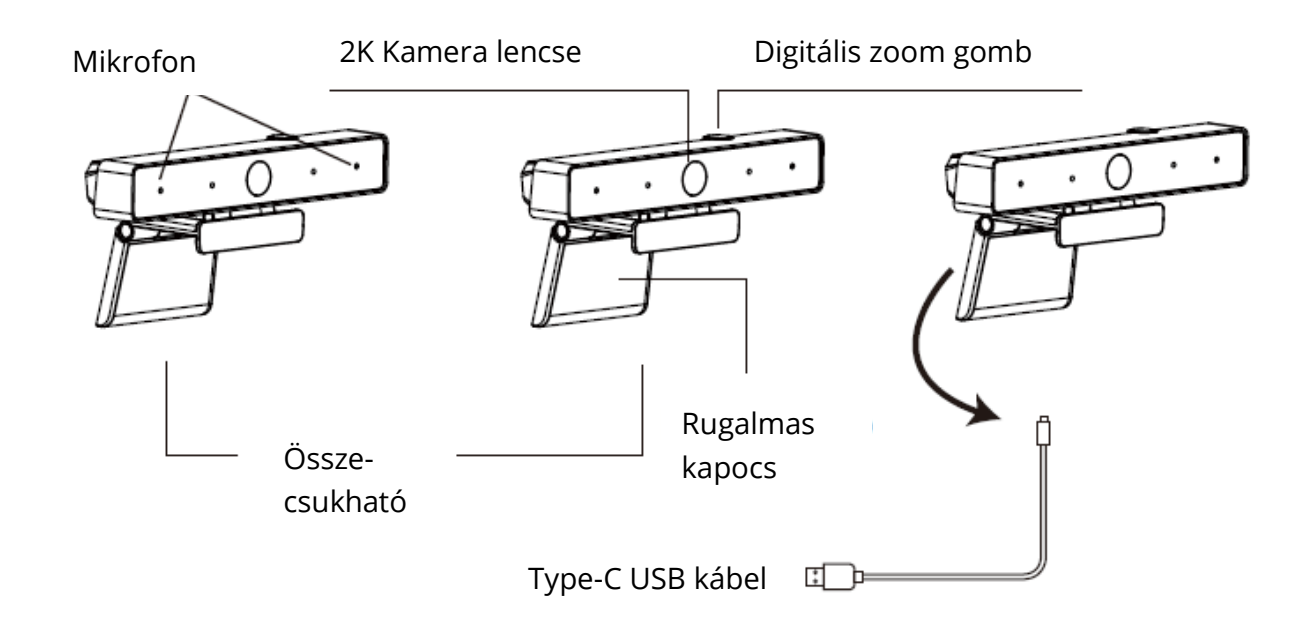

#### A kamera felszerelése és csatlakoztatása

Helyezze a webkamerát a kívánt helyre, egy számítógép monitorra vagy egy sík felületű asztalra. Számítógép monitorra történő telepítéséhez hajtsa ki a rugalmas kapcsot, és helyezze a webkamerát a számítógép monitorára, hogy a képernyő szélét megfogja az összehajtható rugalmas kapoccsal. A webkamera rögzítése után csatlakoztassa az USB kábelt a számítógép USB portjába.

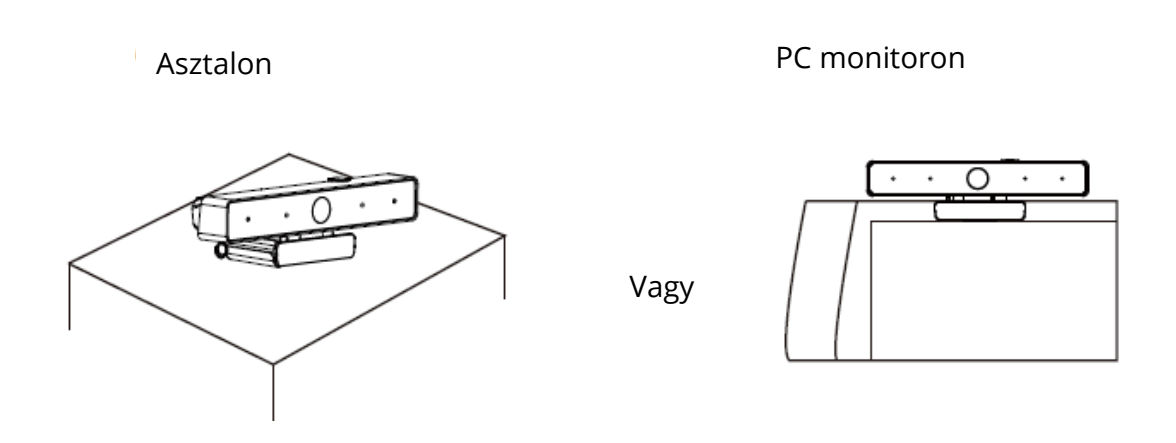

Használjon univerzális állványt és a lyukba rögzítés után a kívánt helyre helyezheti a szerkezetet.

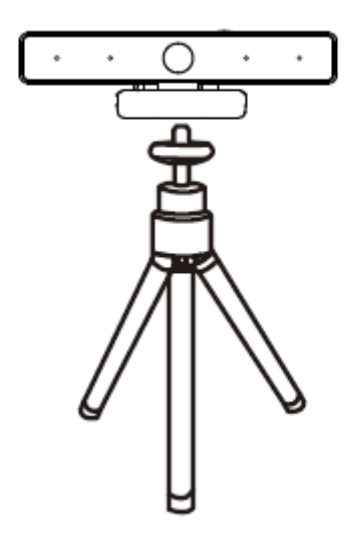

## A kamera használata

Plug and play a Windows XP / Vista / 7/8/10 operációs rendszeren, ezzel videohívásokat kezdeményezhet bármelyik alkalmazással a barátaival. Letöltheti az AMCAP Webcam szoftvert, hogy ellenőrizze, működik-e, és ezzel a szoftverrel videofelvételt készíthet. Egyszerűen töltse le és nyissa meg. Elérhető a https://www.ausdom.com webhelyről

#### Az AMCAP Szoftver használata:

Kérjük, csatlakoztassa a webkamerát a számítógépéhez és várja meg, amíg felismeri mielőtt megnyitja az AMCAP alkalmazást.

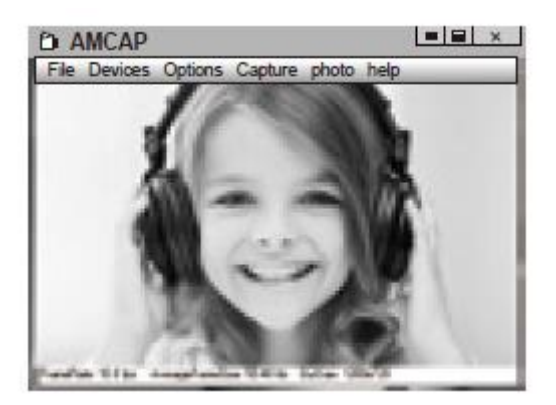

a) Ha az ablak üres, kattintson az "Options" gombra, és válassza a "Preview" lehetőséget. És feltétlenül jelölje be a webkamerát a "Device" alatt.

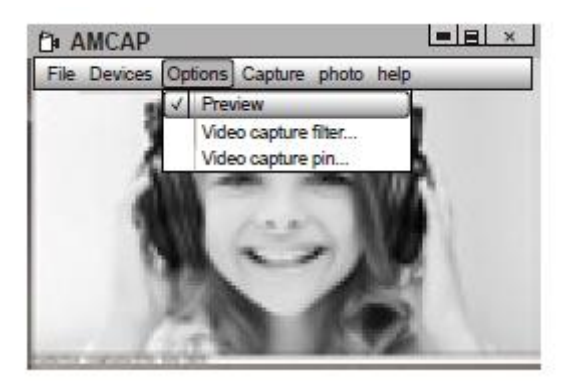

 b) Állíthat a beállításokon, mint például a videó / telefon formátum / ablakméretét, a "Video Capture Pin…" kiválasztásával az "Options" alatt".

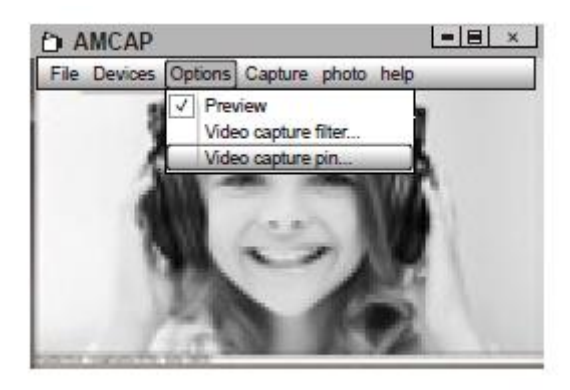

- c) Ha le akarja tiltani a mikrofont, a következő beállítás lépéseket kell végrehajtani:
  - a. Sajátgép → Nyomja meg a "jobb oldali gombot" → Kezelés → Eszközkezelő → Hang, játék, videó vezérlő → USB audio eszköz → Nyomja meg a "jobb oldali" gombot → Leállítás
- d) A mikrofon hangerejének beállítása:

XP rendszer: kattintson a jobb egérgombbal a jobb alsó sarokban lévő hangikonra, nyissa meg a hangerőszabályzót  $\rightarrow$  Opció  $\rightarrow$  Tulajdonság  $\rightarrow$  Audio keverő  $\rightarrow$  Válassza az "USB Audio Device" vagy az "USB Microphone" lehetőséget  $\rightarrow$  Állítsa be a hangerőt szükség szerint.

- a. Win7 / 8 / Vista rendszer: Vezérlőpult → Hang → Felvétel → Kattintson duplán az USB audio eszköz vagy USB mikrofon → Mikrofon tulajdonság → Szint → Hangerő beállítása igény szerint.
- e) Videofelvételek/képek készítése:

-Videók rögzítése: Rögzítés  $\rightarrow$  Rögzítés indítása  $\rightarrow$  Válassza az OK lehetőséget a videofelvétel rögzítésének megkezdéséhez és a fájl mentéséhez. A Rögzítés megkezdése előtt kiválaszthat egy könyvtárat a rögzített videók mentéséhez a Fájl  $\rightarrow$  Rögzítési könyvtár beállítása menüpontban.

a. Fotók készítése: Fotó → Fotó indítása

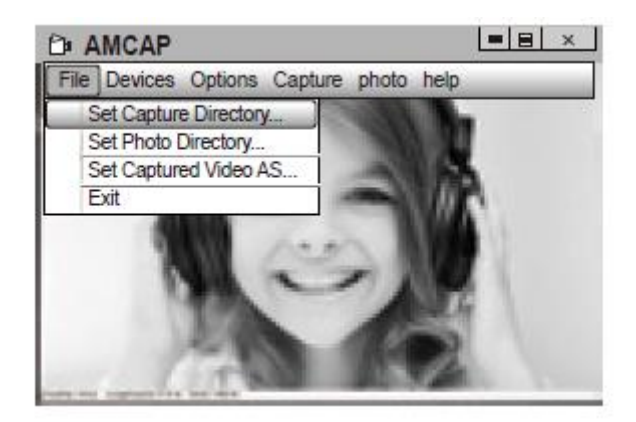

## Specifikációk

| Lencse Spec.    | F/Sz.                                                                                            | 1,8                                                                                                    |
|-----------------|--------------------------------------------------------------------------------------------------|----------------------------------------------------------------------------------------------------|
|                 | Látószög                                                                                         | Vízszintes: 90 °                                                                                                    |
| Mikrofon Spec.  | MIC.                                                                                             | Beépített                                                                                                    |
|                 | S.P.L.                                                                                           | 32 dB                                                                                                    |
|                 | lrányosság                                                                                       | Mindenirányú                                                                                                    |
| Hardver Spec.   | Csatlakozás                                                                                      | USB 2.0 (szabad illesztőprogram)                                                                                                    |
|                 | Max üzemi feszültség                                                                             | ≤250 mAh                                                                                                    |
|                 | Támogatott OP                                                                                    | Windows XP / 7/8/10 vagy frissített                                                                                                    |
|                 | rendszer                                                                                         | verzió, Mac OS 10.6 vagy frissített                                                                                                    |
|                 |                                                                                                  | verzió, Chrome OSTM, Android                                                                                                    |
|                 |                                                                                                  | v5.0 vagy újabb .                                                                                                    |
| Videó/Kón Spec  | Videó felbontása (videó                                                                          | Max Felhontás: 2952*19/// 30EPS                                                                                                    |
| video/kep spec. |                                                                                                  |                                                                                                    |
| video/kep spec. | formátum: YUY2)                                                                                  | Min. Felbontás: 320*240 30 FPS,                                                                                                    |
| videorkep spec. | formátum: YUY2)                                                                                  | Min. Felbontás: 320*240 30 FPS,<br>Alapértelmezett : 640*480 30FPS                                                                                                    |
| video/Kep Spec. | formátum: YUY2)<br>Videó felbontása (videó                                                       | Min.         Felbontás:         2352         1544         5011         5011         5011         5011         5011         5011         5011         5011         5011         5011         5011         5011         5011         5011         5011         5011         5011         5011         5011         5011         5011         5011         5011         5011         5011         5011         5011         5011         5011         5011         5011         5011         5011         5011         5011         5011         5011         5011         5011         5011         5011         5011         5011         5011         5011         5011         5011         5011         5011         5011         5011         5011         5011         5011         5011         5011         5011         5011         5011         5011         5011         5011         5011         5011         5011         5011         5011         5011         5011         5011         5011         5011         5011         5011         5011         5011         5011         5011         5011         5011         5011         5011         5011         5011         5011         5011         5011         5011               |
| video/Kep Spec. | formátum: YUY2)<br>Videó felbontása (videó<br>formátum: MJPG)                                    | Max.         Felbontás:         2552         1544         5611         56           Min.         Felbontás:         320*240         30         FPS,         Alapértelmezett :         640*480         30FPS           Max.         Felbontás:         1952*1944         30FPS         Min.         Felbontás:         320*240         30         FPS,           Min.         Felbontás:         320*240         30         FPS,         Min.         Felbontás:         320*240         30         FPS,         Min.         Felbontás:         320*240         30         FPS,         Min.         Felbontás:         320*240         30         FPS,         Min.         Felbontás:         320*240         30         FPS,         Min.         Felbontás:         320*240         30         FPS,         Min.         Felbontás:         320*240         30         FPS,         Min.         Felbontás:         320*240         30         FPS,         Min.         Felbontás:         320*240         30         FPS,         Min.         Felbontás:         320*240         30         FPS,         Min.         Felbontás:         320*240         30         FPS,         Min.         S0         FPS,         Min.         S0         S0 |
| video/Kep Spec. | formátum: YUY2)<br>Videó felbontása (videó<br>formátum: MJPG)                                    | Mix. Felbontás: 2552 1544 50115         Min. Felbontás: 320*240 30 FPS,         Alapértelmezett : 640*480 30FPS         Max. Felbontás: 1952*1944 30FPS         Min. Felbontás: 320*240 30 FPS,         Alapértelmezett : 640*480 30FPS                                                                                                    |
| video/Kep Spec. | formátum: YUY2)<br>Videó felbontása (videó<br>formátum: MJPG)<br>Fotó felbontás                  | Mix. Felbontás: 2552       1544 50115         Min. Felbontás: 320*240 30 FPS,         Alapértelmezett : 640*480 30FPS         Max. Felbontás: 1952*1944 30FPS         Min. Felbontás: 320*240 30 FPS,         Alapértelmezett : 640*480 30FPS         2952-1944                                                                                                    |
| video/Kep Spec. | formátum: YUY2)<br>Videó felbontása (videó<br>formátum: MJPG)<br>Fotó felbontás<br>Fotó formátum | Mix. Felbontás: 2552       1544 50115         Min. Felbontás: 320*240 30 FPS,         Alapértelmezett : 640*480 30FPS         Max. Felbontás: 1952*1944 30FPS         Min. Felbontás: 320*240 30 FPS,         Alapértelmezett : 640*480 30FPS         2952-1944         JPG                                                                                                    |

**Megjegyzés:** A jellemzők és a műszaki adatok előzetes értesítés nélkül változhatnak, elnézését kérjük a kellemetlenségért.

## Garanciális feltételek

Az Alza.cz értékesítési hálózatban vásárolt új termékekre 2 év garanciát vállalunk. Ha javításra vagy más szolgáltatásra van szüksége a jótállási időszak alatt, forduljon közvetlenül a termék eladójához, és be kell nyújtania az eredeti vásárlási bizonylatot a vásárlás dátumával együtt.

## Az alábbiak vannak figyelembe véve, amelyek esetében a követelt igényt nem kötelező elismerni:

- A termék bármilyen más célra történő felhasználása, amelyre a terméket nem szánták, vagy a termék karbantartási, üzemeltetési és szervizelési utasításainak be nem tartása.
- A termék károsodása természeti katasztrófa, illetéktelen személy beavatkozása vagy mechanikusan a vevő hibájából (pl. szállítás közben, nem megfelelő módon történő takarítás stb.).
- A fogyóeszközök vagy alkatrészek (például elemek stb.) természetes elhasználódása és öregedése használat közben.
- Kedvezőtlen külső hatásoknak, például napfénynek és más sugárzásnak vagy elektromágneses mezőknek, folyadék behatolásnak, tárgy behatolásnak, hálózati túlfeszültségnek, elektrosztatikus kisülési feszültségnek (beleértve a villámlást is), hibás táp- vagy bemeneti feszültségnek és ennek a feszültségnek a nem megfelelő polaritásának, kémiai folyamatoknak, mint pl. használt tápegységek stb.
- Ha bárki módosított, átalakított vagy megváltoztatta a formatervezést vagy a termék funkcióit vagy kiterjesztését a megvásárolt kivitelhez képest vagy nem eredeti alkatrészeket használt.

## EU megfelelőségi nyilatkozat

#### A gyártó / importőr meghatalmazott képviselőjének azonosító adatai:

Importőr: Alza.cz a.s. Székhely: Jankovcova 1522/53, Holešovice, 170 00 Prague 7 IČO: 27082440

#### A nyilatkozat tárgya:

Név: Papalook

Modell / Típus: PA920

A fenti terméket az irányelv(ek)-ben meghatározott alapvető követelményeknek való megfelelés igazolására használt szabvány(ok)-nak megfelelően tesztelték:

lrányelv Sz. (EU) 2014/30/EU

Irányelv Sz. (EU) 2011/65/EU módosítva 2015/863/EU

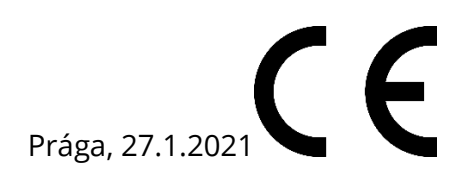

#### WEEE

Ezt a terméket az elektromos és elektronikus berendezések hulladékairól szóló irányelv (WEEE - 2012/19 / EU) szerint nem szabad szokásos háztartási hulladékként megsemmisíteni. Ehelyett vissza kell juttatni a vásárlás helyére, vagy át kell adni egy nyilvános újrahasznosítható hulladék gyűjtőhelyen. A termék megfelelő ártalmatlanításának biztosításával segít megelőzni a környezetre és az emberi egészségre gyakorolt negatív következményeket, amelyeket egyébként a termék nem megfelelő hulladékkezelése okozhat. További részletekért forduljon a helyi hatósághoz vagy a legközelebbi gyűjtőhelyhez. Az ilyen típusú hulladék nem megfelelő ártalmatlanítása pénzbírságot vonhat maga után a nemzeti előírásoknak megfelelően.

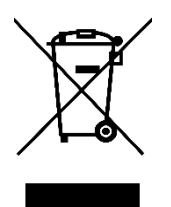

Sehr geehrter Kunde,

vielen Dank für den Kauf unseres Produkts. Bitte lesen Sie die folgenden Anweisungen sorgfältig durch, bevor Sie es zum ersten Mal verwenden, und bewahren Sie dieses Handbuch zum späteren Nachschlagen auf. Beachten Sie besonders die Sicherheitshinweise. Wenn Sie Fragen oder Kommentare zum Produkt haben, wenden Sie sich an den Kundenservice:

www.alza.de/kontakt

Ø 0800 181 45 44

*Importeur* Alza.cz as, Jankovcova 1522/53, Holešovice, 170 00 Prag 7, www.alza.cz.

#### Vorstellung des Produkts

Vielen Dank, dass Sie sich für die papalook PA920 2K-Webcam entschieden haben. Die papalook PA920 ist eine Webcam mit extrem starker Kompatibilität, zB mit Win10 und Mac OS 10.6, hoher Auflösung, 2 integrierten Mikrofonen. Die PA920 bietet außerdem eine extrem hohe Helligkeit von 1,8 und ermöglicht damit erstklassige Aufnahmen auch bei 5lux.

#### Packungsinhalt

- 1x Webcam
- 1x Benutzerhandbuch
- 1x leichtes Stativ
- USB-Kabel Typ C.

#### Funktionen

- Videoformat: MJPEG & YUY2
- Beschluss: 2952 \* 1944; 1920 \* 1080; 1280 \* 720; 640 \* 480; 320 \* 240
- Duales eingebautes Mikrofon
- Kompatibel mit Windows XP / 7/8/10 oder einer aktualisierten Version, Mac OS 10.6 oder einer aktualisierten Version, Chrome OSTM, Android v5.0 oder höher.
- Besserer Clip, stabiler mit einem Universalstativ.

Hinweis: Funktionen und Spezifikationen können ohne vorherige Ankündigung geändert werden.

#### Systemanforderungen

- IBM PC oder kompatibler PC oder Laptop mit USB-Anschluss
- Pentium 1G oder höhere CPU
- Mehr als 500 MB freier Festplattenspeicher
- 256 MB Speicher
- Unterstützt DirectX 9.0 VGA-Karte

#### Für HD 1080P Videoaufnahmen

- 2,4 GHz Intel CoreTM 2 Duo
- 2 GB RAM
- 1 GB Festplattenspeicher
- USB 2.0 Anschluss

#### Produktbeschreibung

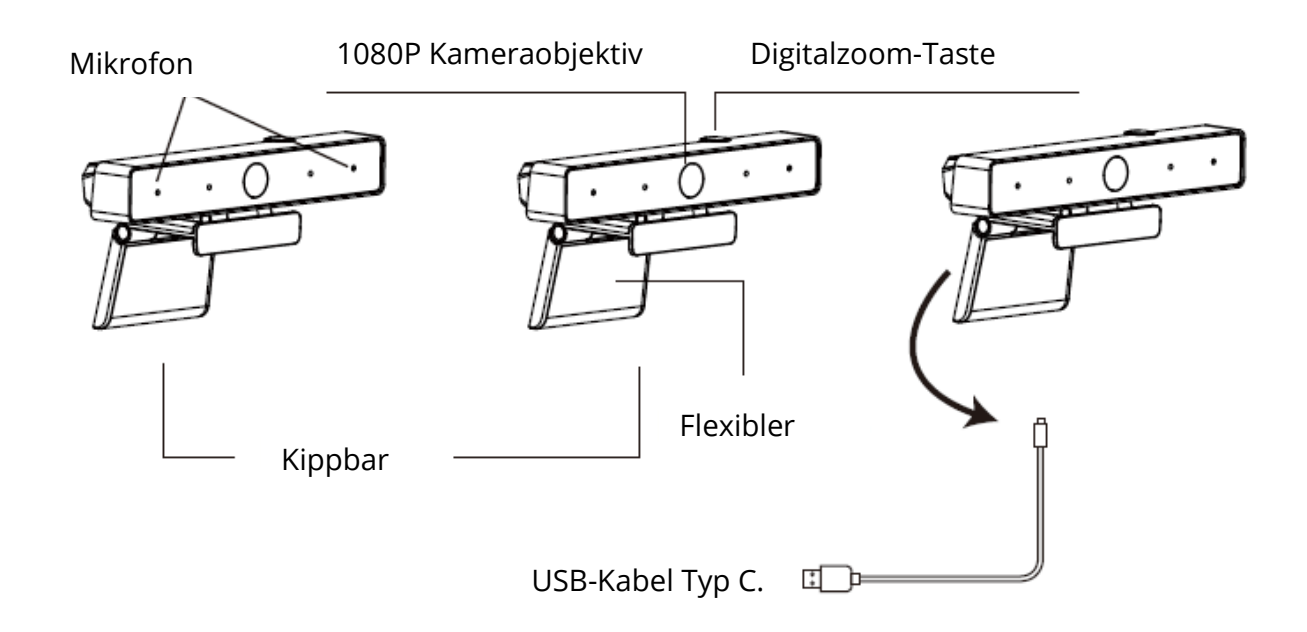

#### Anbringen und Anschließen der Kamera

Platzieren Sie die Webcam an der gewünschten Stelle, auf einem Computermonitor oder auf einer ebenen Fläche. Zum Anbringen an einem Computermonitor zerlegen Sie den Clip und platzieren Sie die Webcam so auf dem Computermonitor, dass sie von einem schwenkbaren flexiblen Clip hinter dem Bildschirmrand erfasst wird. Schließen Sie nach dem Anbringen der Webcam das USB-Kabel an einen USB-Anschluss Ihres Computers an.

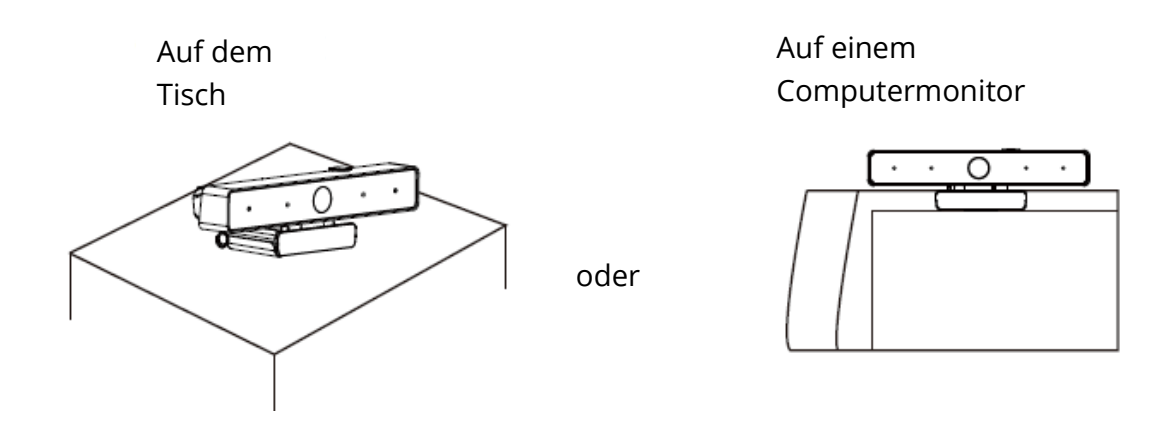

Befestigen Sie das Universalstativ an der Öffnung an der Unterseite des Produkts und platzieren Sie den Artikel an der gewünschten Stelle.

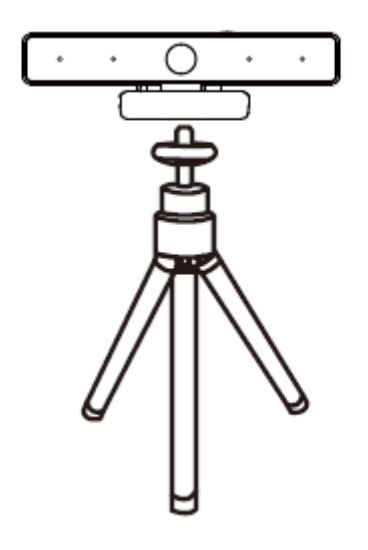

#### Wie man die Kamera benutzt

Plug & Play für Windows XP / Vista / 7/8/10. Sie können damit Videoanrufe in einer Chat-Anwendung mit Ihren Freunden tätigen. Sie können die AMCAP Webcam-Software herunterladen, um zu prüfen, ob sie funktioniert. Anschließend können Sie mit der Software Videos aufnehmen. Einfach herunterladen und öffnen, keine Installation erforderlich. Verfügbar unter https://www.papalook.com

#### Schritte zur Verwendung der AMCAP-Software:

Schließen Sie die Webcam an den Computer an und warten Sie, bis der Computer die Webcam erkannt hat, bevor Sie die AMCAP-Software öffnen.

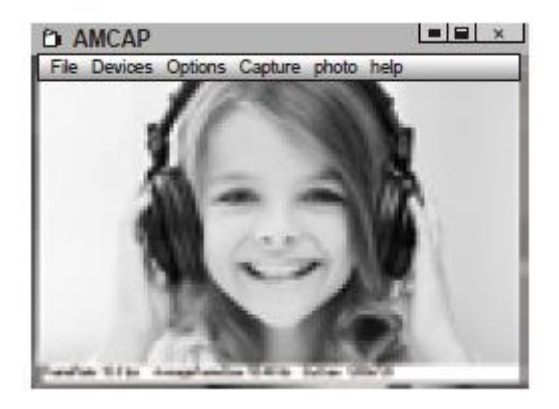

**a)** Wenn das Fenster leer ist, klicken Sie auf "Optionen" und wählen Sie "Vorschau". Vergessen Sie nicht, die Webcam im Abschnitt "Gerät" zu markieren.

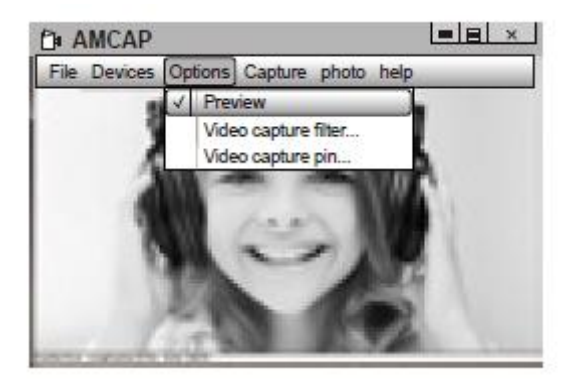

**b)** Sie können Einstellungen wie Video- / Telefonformat / Fenstergröße anpassen, indem Sie unter "Optionen" die Möglichkeit "Videoaufnahme-Pin…" auswählen.

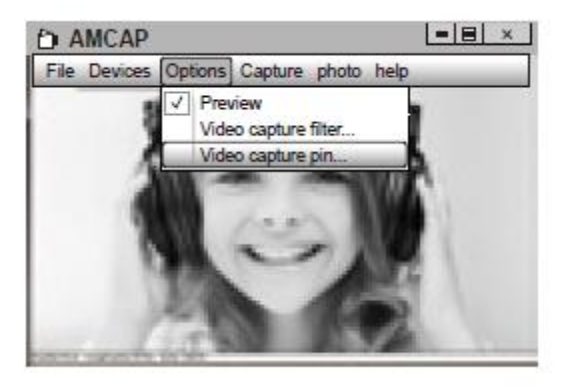

- c) Gehen Sie wie folgt vor, um das Mikrofon stummzuschalten: Arbeitsplatz → Rechtsklick → Administration → Geräte-Manager → Audio-, Spiel-, Videotreiber → USB-Audiogerät → Rechtsklick → Stopp: → Verwalten → Geräte-Manager → Ton-, Spiel-, Videocontroller → USB-Audiogerät → Rechtsklick → Stopp
- d) So stellen Sie die Mikrofonlautstärke ein:
  Für XP: Klicken Sie mit der rechten Maustaste auf das Sprachsymbol in der unteren rechten Ecke, und öffnen Sie den Lautstärkeregler → Option → Attribut → Audiomixer → Wählen Sie "USB-Audiogerät" oder "USB-Mikrofon" → Bestätigen → Passen Sie die Lautstärke nach Bedarf an Für Win7 / 8 / Vista: Systemsteuerung → Ton → Aufnahme → Doppelklicken Sie auf das USB-Audiogerät oder das USB-Mikrofon → Mikrofonattribut → Lautstärke → Passen Sie die Lautstärke nach Bedarf an.
- e) So nehmen Sie ein Video auf / nehmen Sie Fotos auf: Nehmen Sie ein Video auf: Aufnahme → Aufnahme starten → Wählen Sie OK, um mit der Aufnahme eines Videos zu beginnen und die Dateien zu speichern. Vor der Aufnahme können Sie das Verzeichnis zum Speichern der aufgenommenen Videos auswählen: Datei → Aufnahmeverzeichnis festlegen. Foto aufnehmen: Foto → Foto starten

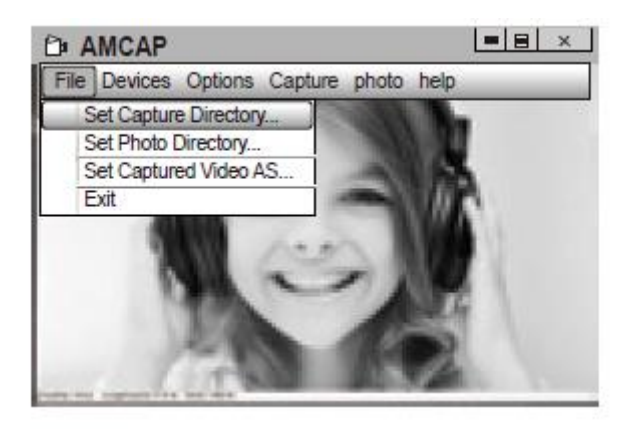

## Spezifikationen

| Objektiv     | F / Nr.                     | 1.8                              |
|--------------|-----------------------------|----------------------------------|
|              | Aufnahmewinkel              | Horizontal: 90 °                 |
| Mikrofon     | MIC.                        | Eingebaut                        |
|              | S.P.L.                      | 32 dB                            |
|              | Direktionalität             | Omnidirektional                  |
| Hardware     | Schnittstelle               | USB 2.0 (kostenloser Treiber)    |
|              | Maximaler Betriebsstrom     | ≤250 mAh                         |
|              | Betriebssystemunterstützung | Windows XP / 7/8/10 oder         |
|              |                             | aktualisierte Version, Mac OS    |
|              |                             | 10.6 oder aktualisierte Version, |
|              |                             | Chrome OSTM, Android v5.0        |
|              |                             | oder höher.                      |
| Video / Bild | Videoauflösung              | Max. Auflösung: 2952 * 1944 30   |
|              | (Videoformat: YUY2)         | FPS                              |
|              |                             | Min. Auflösung: 320 * 240 30     |
|              |                             | FPS, Standard: 640 * 480 30 FPS  |
|              | Videoauflösung              | Max. Auflösung: 1952 * 1944      |
|              | (Videoformat: MJPG)         | 30FPS                            |
|              |                             | Min. Auflösung: 320 * 240 30     |
|              |                             | FPS, Standard: 640 * 480 30 FPS  |
|              | Fotoauflösung               | 2952-1944                        |
|              | Fotoformat                  | JPG                              |
|              | Betriebstemperatur          | -10 ° C - 45 ° C.                |

**Hinweis:** Funktionen und Spezifikationen können ohne vorherige Ankündigung geändert werden. Wir entschuldigen uns für etwaige Unannehmlichkeiten.

#### Garantiebedingungen

Für ein neues Produkt, das im Vertriebsnetz von Alza.cz gekauft wurde, gilt eine Garantie von 2 Jahren.

Wenn Sie während der Garantiezeit Reparaturen oder andere Dienstleistungen benötigen, wenden Sie sich direkt an den Produkthändler. Sie müssen den Originalnachweis mit dem Kaufdatum vorlegen.

#### Das Folgende gilt als in Konflikt mit den Garantiebedingungen stehend, so dass die Reklamation möglicherweise nicht akzeptiert wird:

- Verwendung des Produkts für einen anderen als den vorgesehenen Zweck, bzw. Nichtbefolgung der Anweisungen zum Betrieb und zur Wartung des Produkts.
- Schäden am Produkt durch eine Naturkatastrophe, das Eingreifen einer unbefugten Person oder mechanisch durch das Verschulden des Käufers (zB während des Transports, durch Reinigung mit ungeeigneten Mitteln usw. ).
- Natürlicher Verschleiß und Alterung von Verbrauchsmaterialien oder Komponenten während des Gebrauchs (wie Batterien usw.).
- Exposition gegenüber nachteiligen äußeren Einflüssen wie Sonnenlicht und anderer Strahlung oder elektromagnetischen Feldern, Eindringen von Flüssigkeiten, Eindringen von Gegenständen, Überspannung im Netz, elektrostatische Entladungsspannung (einschließlich Blitzschlag), fehlerhafte Versorgungs- oder Eingangsspannung und ungeeignete Polarität dieser Spannung, chemische Prozesse sowie. gebrauchte Netzteile usw.
- Wenn jemand Modifikationen, Änderungen der Konstruktion oder sonstige Änderungen vorgenommen hat, um die Merkmale des Produkts im Vergleich zum gekauften Design oder zur Verwendung nicht originaler Komponenten zu ändern oder zu erweitern.

#### EU-Konformitätserklärung

#### Angaben zur Identifizierung des Importeurs:

Importeur: Alza.cz as Sitz der Gesellschaft: Jankovcova 1522/53, Holešovice, 170 00 Prag 7

IČO: 27082440

#### Gegenstand der Erklärung:

Titel: Papalook Webcam

Modell / Typ: PA 920

Das oben genannte Produkt wurde gemäß den Standards getestet, die zum Nachweis der Einhaltung der grundlegenden Anforderungen der festgelegten Richtlinien verwendet wurden:

Richtlinie Nr. (EU) 2014/30 / EU

Richtlinie Nr. (EU) 2011/65 / EU in der Fassung von 2015/863 / EU

Prag, 27.1.2021

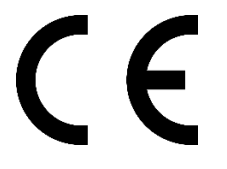

#### Elektro- und Elektronik-Altgeräte

Dieses Produkt darf nicht als normaler Hausmüll gemäß der EU-Richtlinie über Elektround Elektronikaltgeräte (WEEE - 2012/19 / EU) entsorgt werden. Stattdessen muss es an den Ort des Kaufs zurückgegeben oder an ein öffentliches Recyclingzentrum übergeben werden. Indem Sie sicherstellen, dass dieses Produkt ordnungsgemäß entsorgt wird, tragen Sie dazu bei, mögliche negative Folgen für die Umwelt und die menschliche Gesundheit zu vermeiden, die andernfalls durch unangemessenen Umgang mit diesem Produkt verursacht werden könnten. Weitere Informationen erhalten Sie von Ihrer örtlichen Behörde oder der nächstgelegenen Sammelstelle. Eine unsachgemäße Entsorgung dieser Art von Abfällen kann zu Strafen gemäß den nationalen Vorschriften führen.

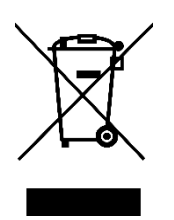